# Effacer ses données de navigation

Sur Mozilla Firefox

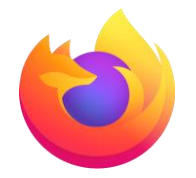

# 1. Ouvrir le menu en cliquant sur $\equiv$

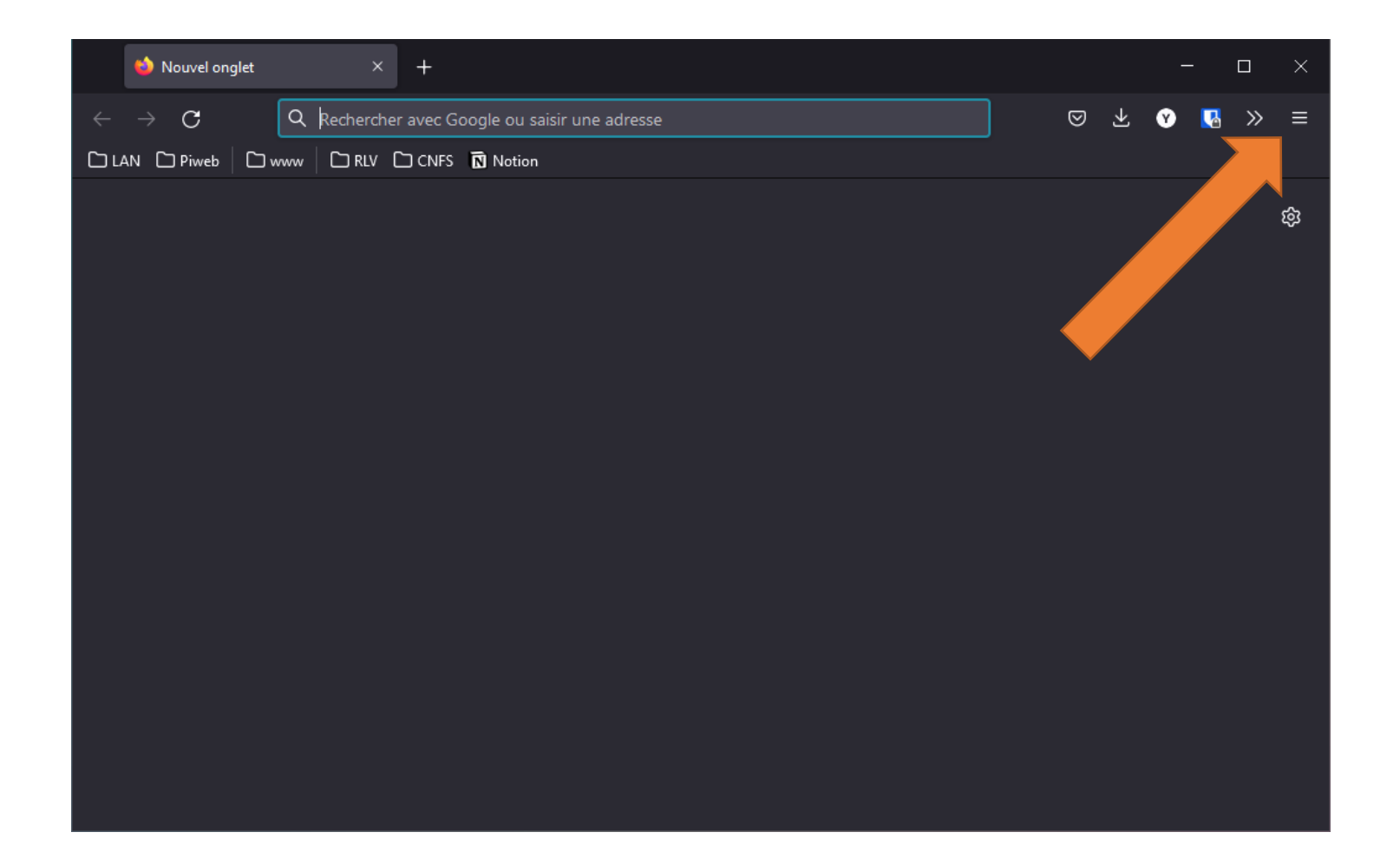

#### 2. Cliquer sur « Paramètres »

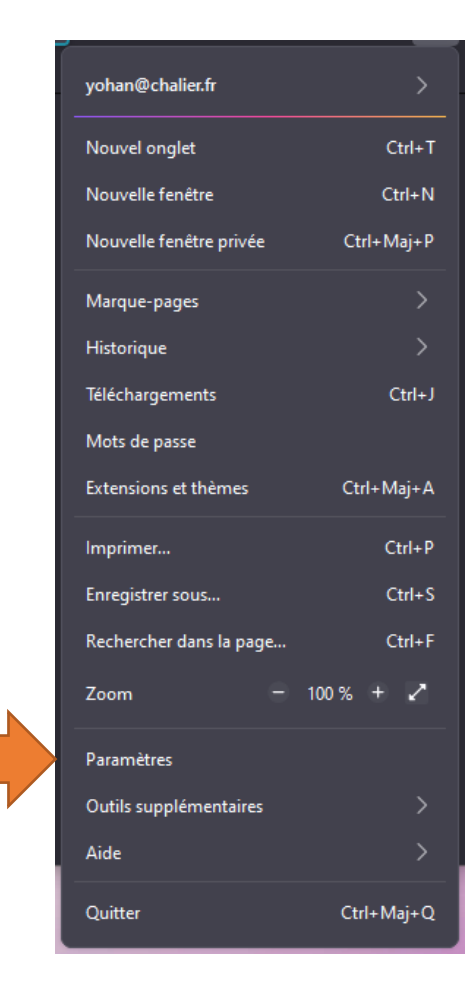

#### 3. Cliquer sur « Vie privée et sécurité »

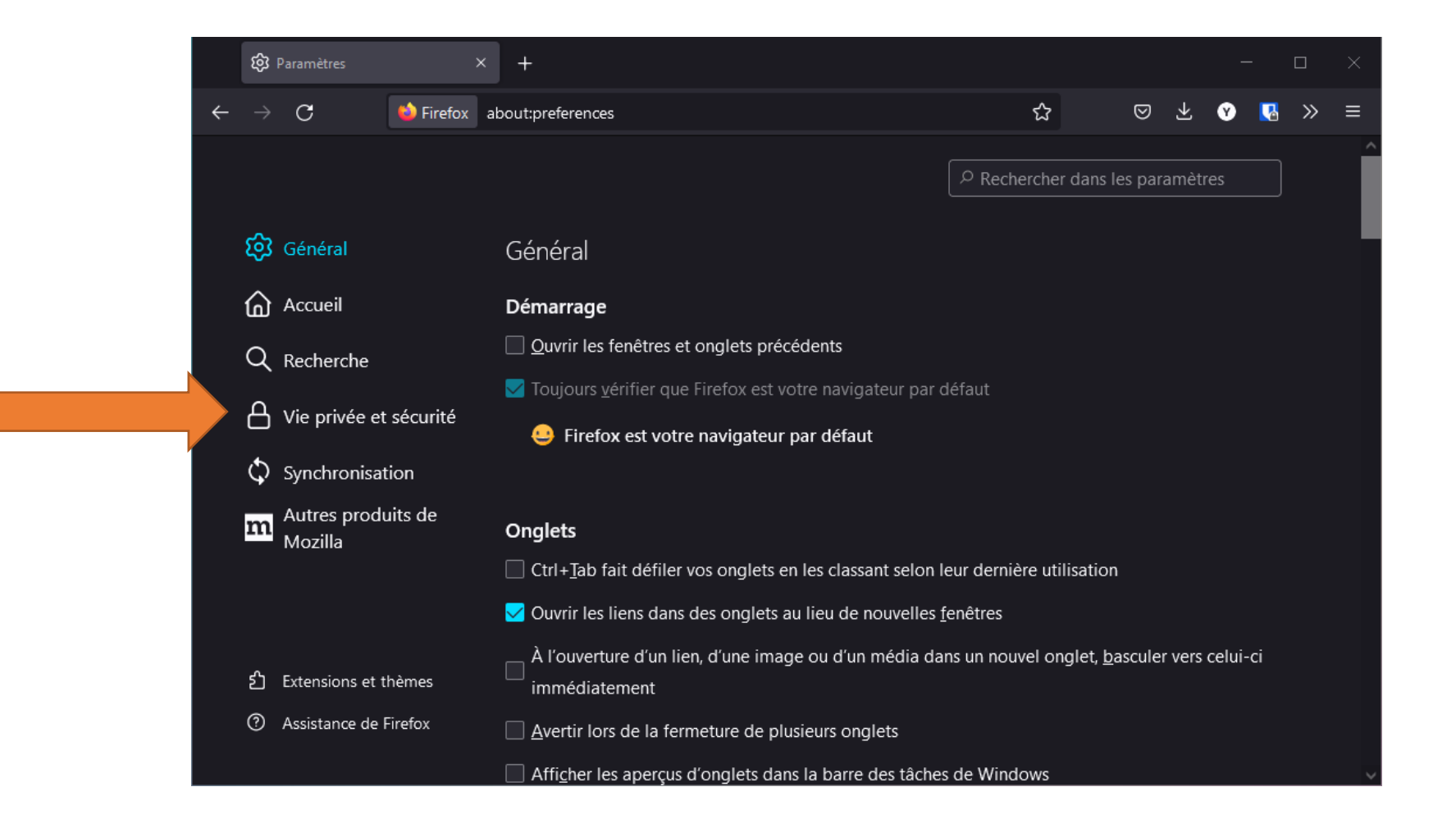

## 4. Faire défiler la page vers le bas, jusqu'à l'onglet « Historique »

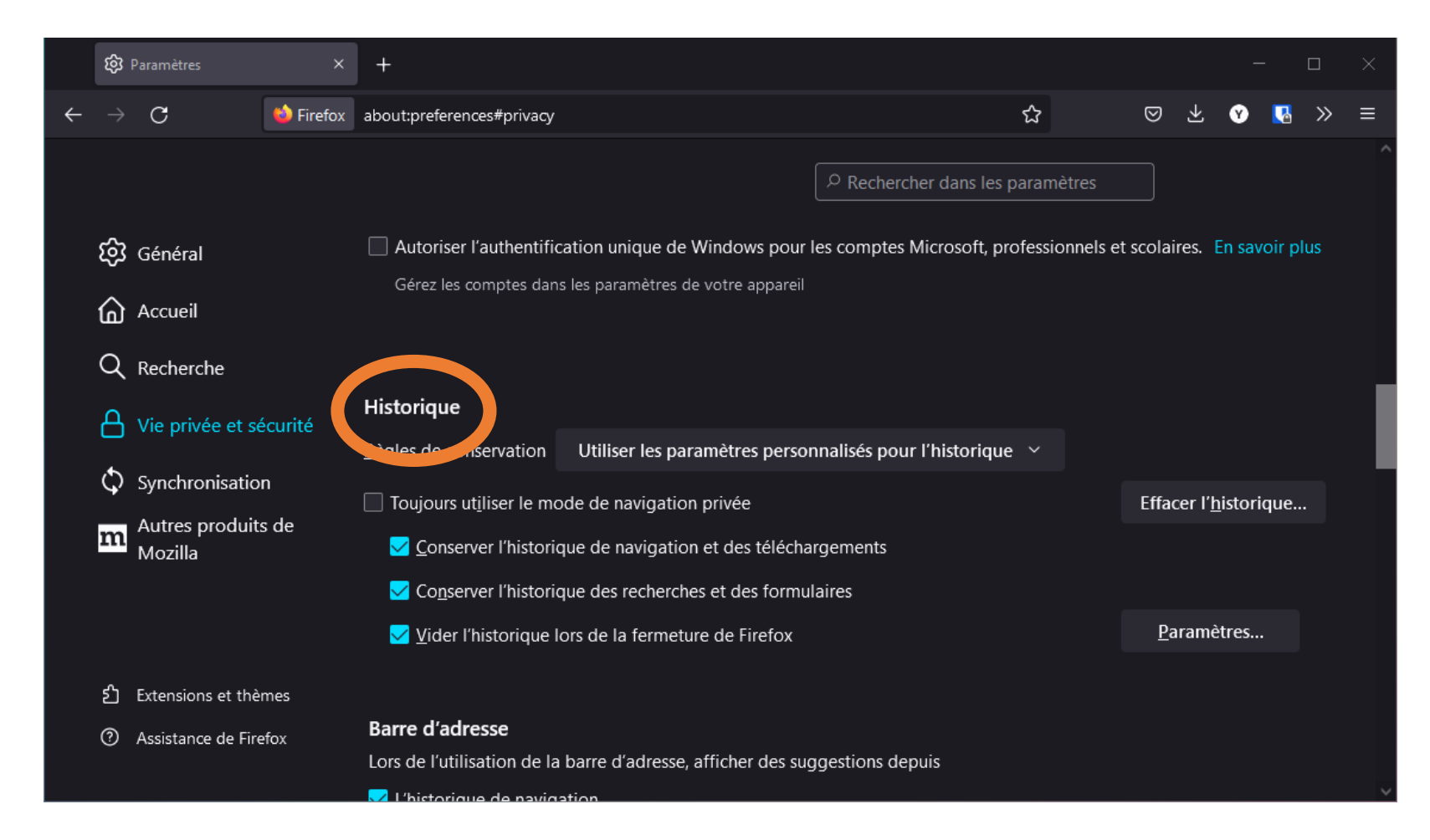

## 5. Cliquer sur « Effacer l'historique... »

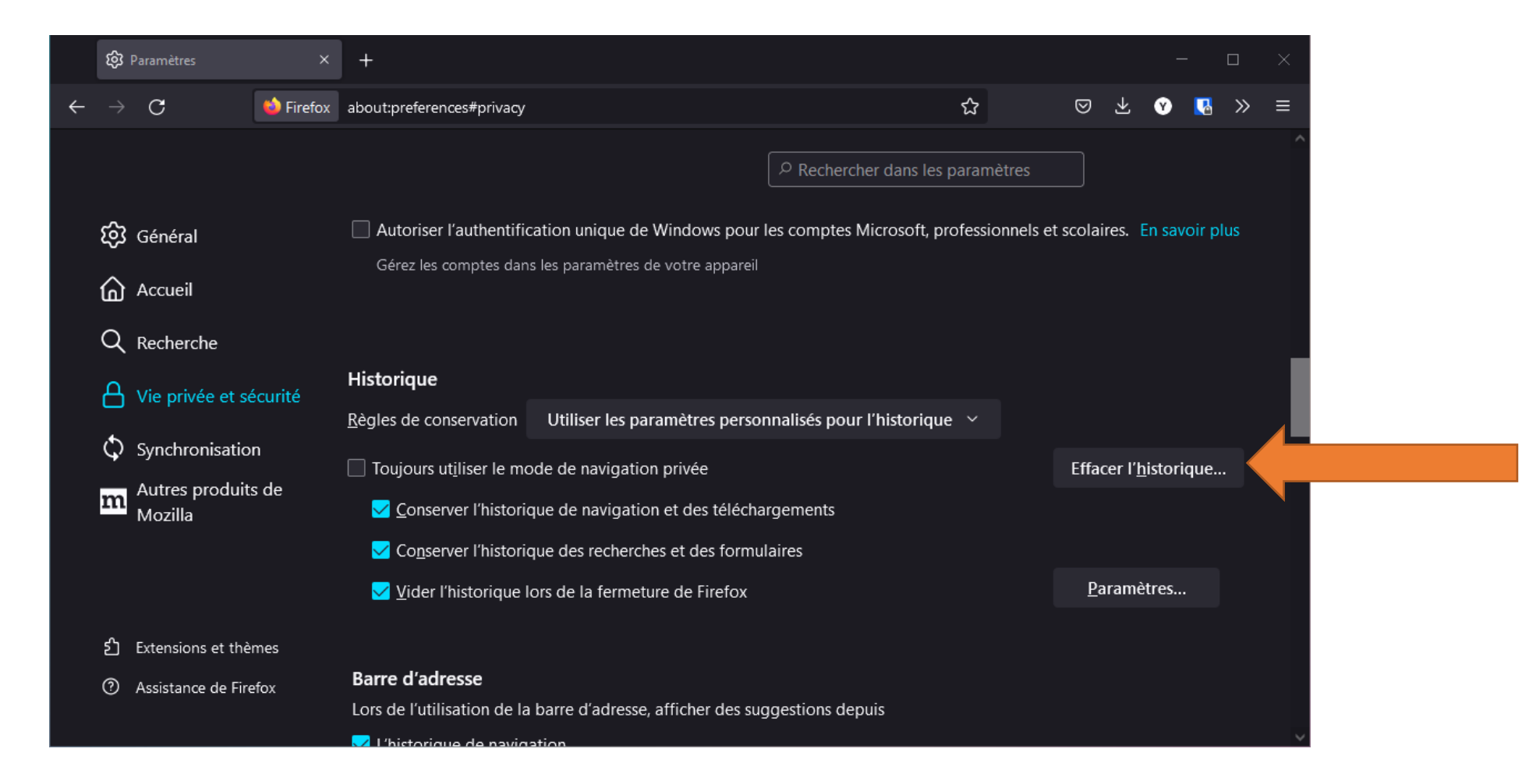

#### 6. Effacer les données

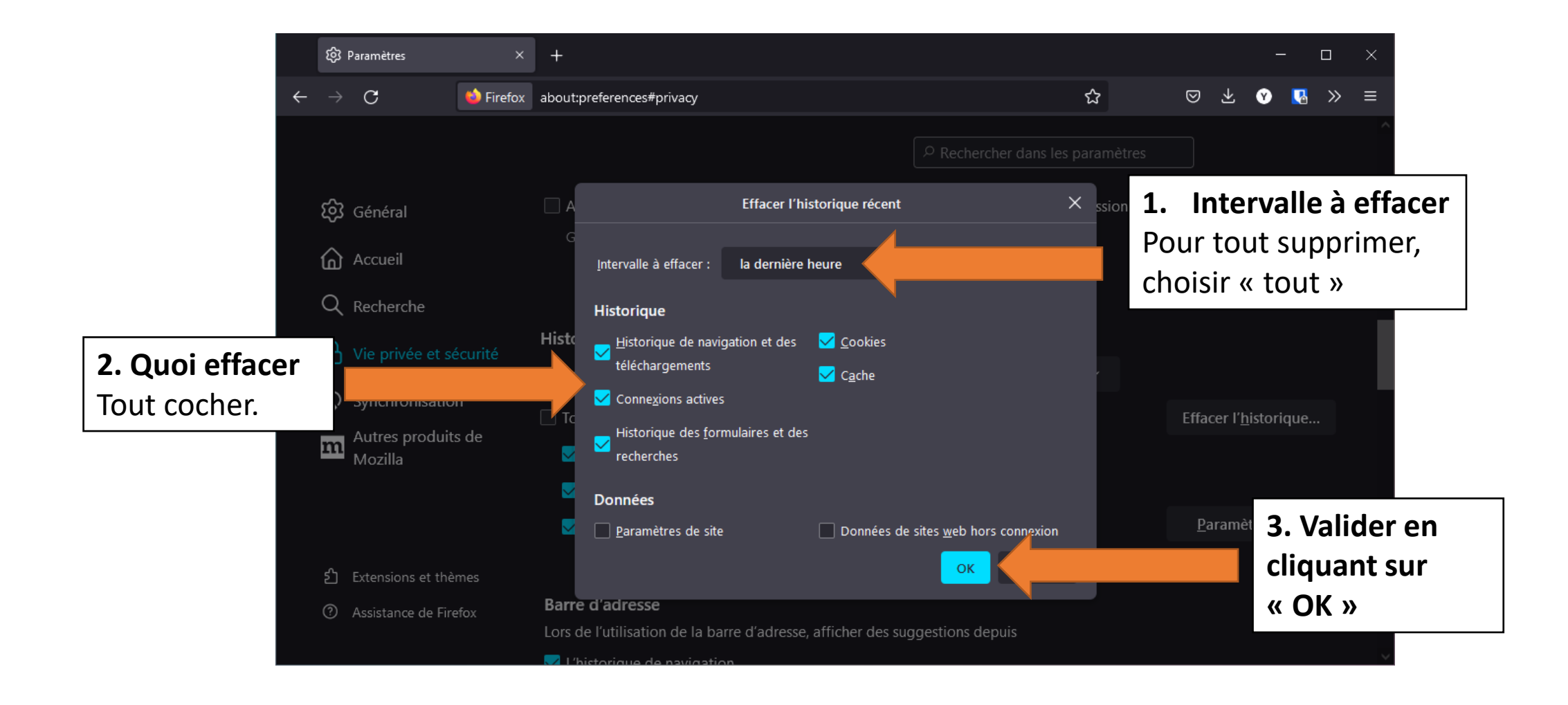